## 東京科学大学 E-支払いサイトでの入学料払込方法

入学料はコンビニエンスストア、ペイジー対応のATMやネットバンキング、クレジットカード、 銀聯ネット決済(China UnionPay)で24時間いつでも払い込みが可能です。

### お支払い前に

●合格したことを必ず確認した上で、払込手続きを行ってください。また、入学の意思がない場合には、払込しないでください。 ●入学料免除・徴収猶予を申請する方は入学料を払い込まないでください。

●博士進学者 (本学修士課程修了後そのまま本学博士課程へ進む方) および国費留学生は、入学料納付は不要です。 ●期日までに来日できず、入学料を海外から支払う場合には、下記をご参照ください。

海外からの送金方法 (https://www.titech.ac.jp/student/pdf/tuition-tuition-overseas-remittance-information.pdf)

# 🚺 Webで事前申込み

画面の指示にしたがって必要事項を入力し、お支払いに必要な番号を取得。

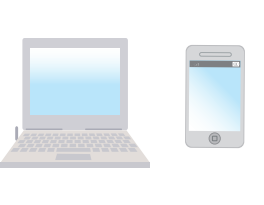

https://e-shiharai.net/

学校一覧から、東京科学大学理工学系(旧・東京工業大学)入学料を選択してください。

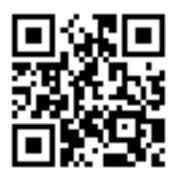

※番号取得後に入力ミスに気づいた場合はその番号では支払いを行なわず、もう一度入力し直して、 新たな番号を取得してお支払いください。支払い期限内に代金を支払わなかった入力情報は、 自動的にキャンセルされます。 ※カード決済完了後の修正・取消はできません。申込みを確定する前に内容をよくご確認ください。

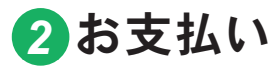

●下記の方法でお支払いの場合、収入印は押印されません。 ●銀行窓口での支払いはできません。 2お支払い。
・
記の方法でお支払いの場合、収入
・
別途事務手数料が必要になります。

●コンビニエンスストアに設置されている銀行ATMでの支払いはできません。 ●選択された支払い方法により、事務手数料が異なります。 ●クレジットカード及びネットバンキングは、保護者名義でも支払いが可能です。

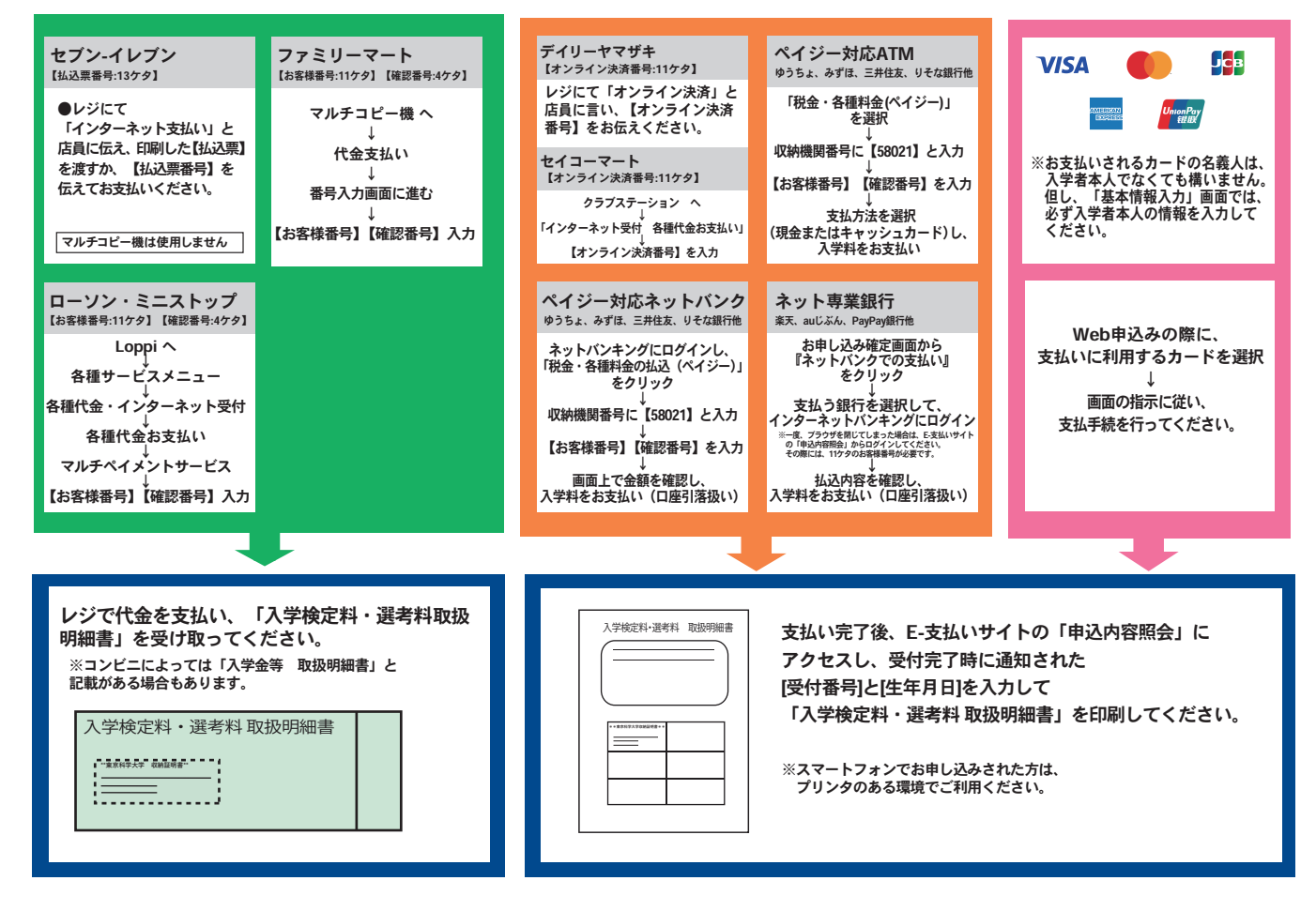

※明細には一律で"入学検定料・選考料"と印字されますが、この表示は入学金に読み替えて、収納証明書部分を所定 の方法で提出して下さい。

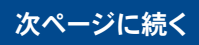

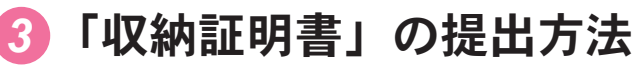

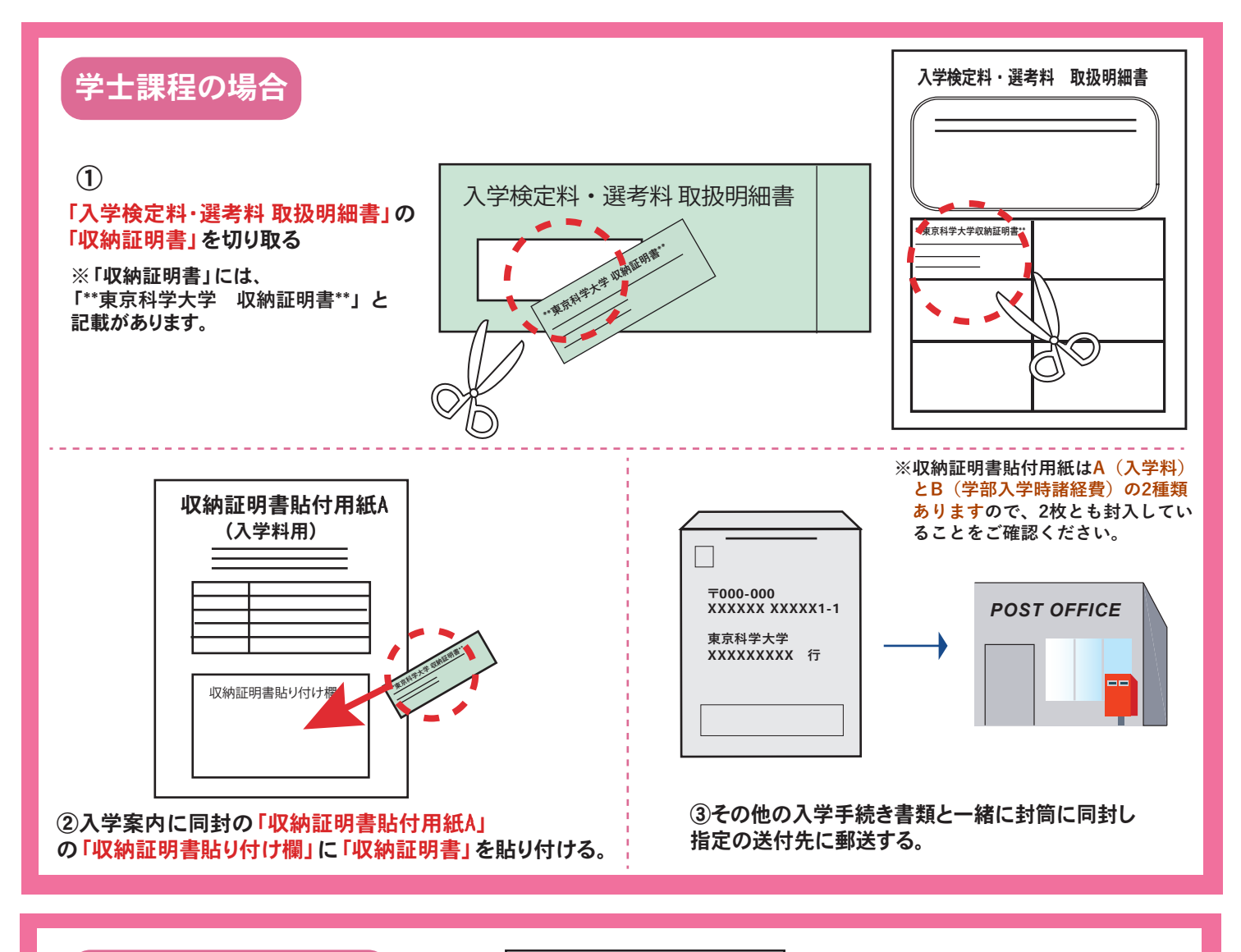

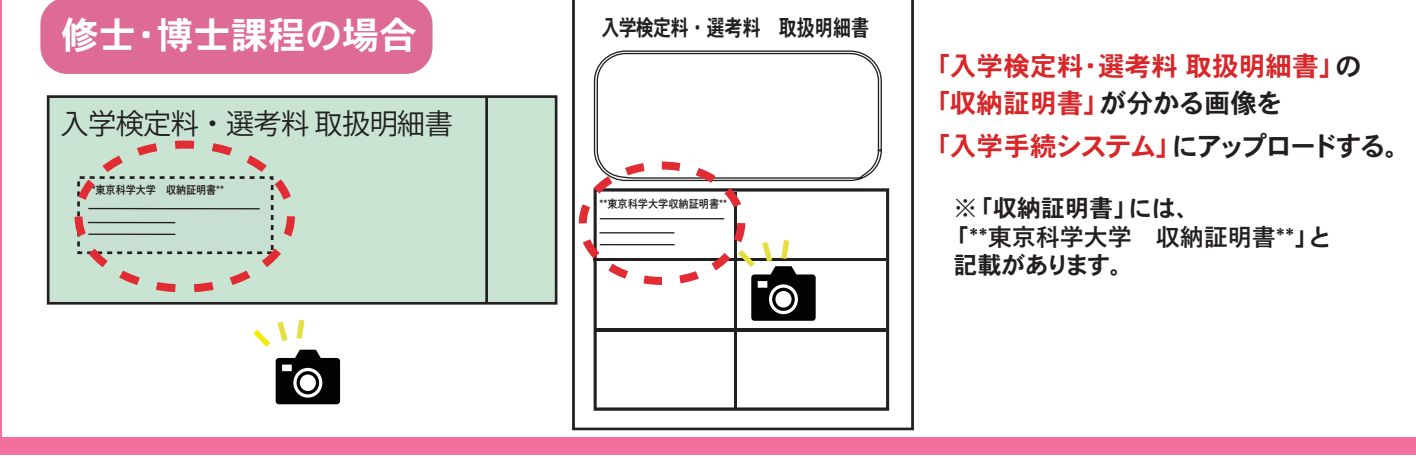

#### ■注意事項 ------

- ●入学手続期間を入学手続案内でご確認のうえ、締切に間に合うよう十分に余裕をもってお支払いください。
- ●カード審査が通らなかった場合は、クレジットカード会社へ直接お問い合わせください。
- ●セブン-イレブン、ローソン、ミニストップ、ファミリーマート以外でお支払いの方は、支払い完 了後、E-支払いサイトトップ画面の「申込内容照会」にアクセスし、【収納証明書】を印刷して ください。
- ●「申込内容照会」で収納証明書が印刷できるのは、セブン・イレブン、ローソン、 ミニストップ、ファミリーマート以外でお支払いされた場合に限ります。
- ●一度お支払いされた入学料は、一切返金できませんのでご注意ください。
- ●入学料の他に事務手数料が別途かかります。

\_\_\_\_\_

詳しくはE-支払いWebサイト (https://e-shiharai.net/) をご確認ください。

「入学料」についてのお問い合わせは、コンビニ店頭ではお応えできません。 下記問い合わせ先にご連絡ください。

東京科学大学財務部経理課収入グループ 連絡先 acct.rev@adm.isct.ac.jp

## Institute of Science Tokyo How to pay the enrollment fee by "e-shiharai.net"

Payments can be made at convenience stores and ATMs with Pay-easy, or by online banking, credit cards, and China UnionPay, 24 hours a day.

### Before proceeding with the payment

Check your admission result again.

- ●If you wish to decline admission, do not pay the enrollment fee.
- If you wish to apply for enrollment fee exemption or postponement, do not make payment until further notice.
- The enrollment fee is not required for students entering the doctoral program upon completion of the master's program at Science Tokyo and Japanese government (MEXT) scholarship students.
- •If you are unable to come to Japan to meet the payment deadline, follow the instructions for overseas remittance. Overseas Remittance Information

(https://www.titech.ac.jp/student/pdf/tuition-tuition-overseas-remittance-information.pdf)

•English translations in parentheses following Japanese terms are for reference only and may vary depending on financial institution, payment system, etc.

# Online application for the registration of payment information

Follow the on-screen instructions to enter the necessary information, and you will receive an application number required for your payment.

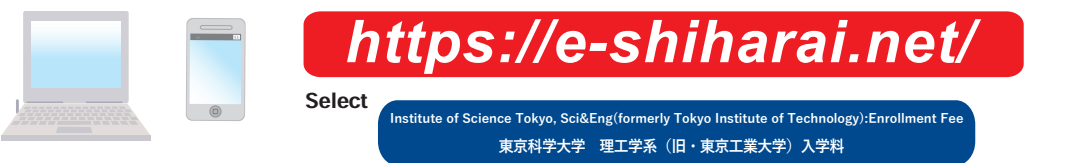

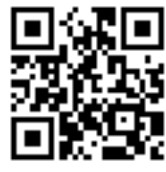

#### [Note]

Payment

from the list of schools.

If you find incorrect information after the application number is issued, correct the information and have the number reissued. Proceed with the payment using the reissued number. If you miss the payment deadline, entered information will be automatically canceled. Once a payment is made by credit card, the registered payment information cannot be changed or canceled. Review and confirm that the information entered is correct before finalizing your application.

There will be no seal/stamp on certificates/receipts issued for payments made by any of the methods below.
 A separate settlement fee will be charged.

Commission fees differ depending on the method of payment.

Payment at a bank counter is not accepted.

Payment cannot be made at bank ATMs located in convenience stores.

Payment by credit card or via online banking can also be processed in the name of your parents or guardians.

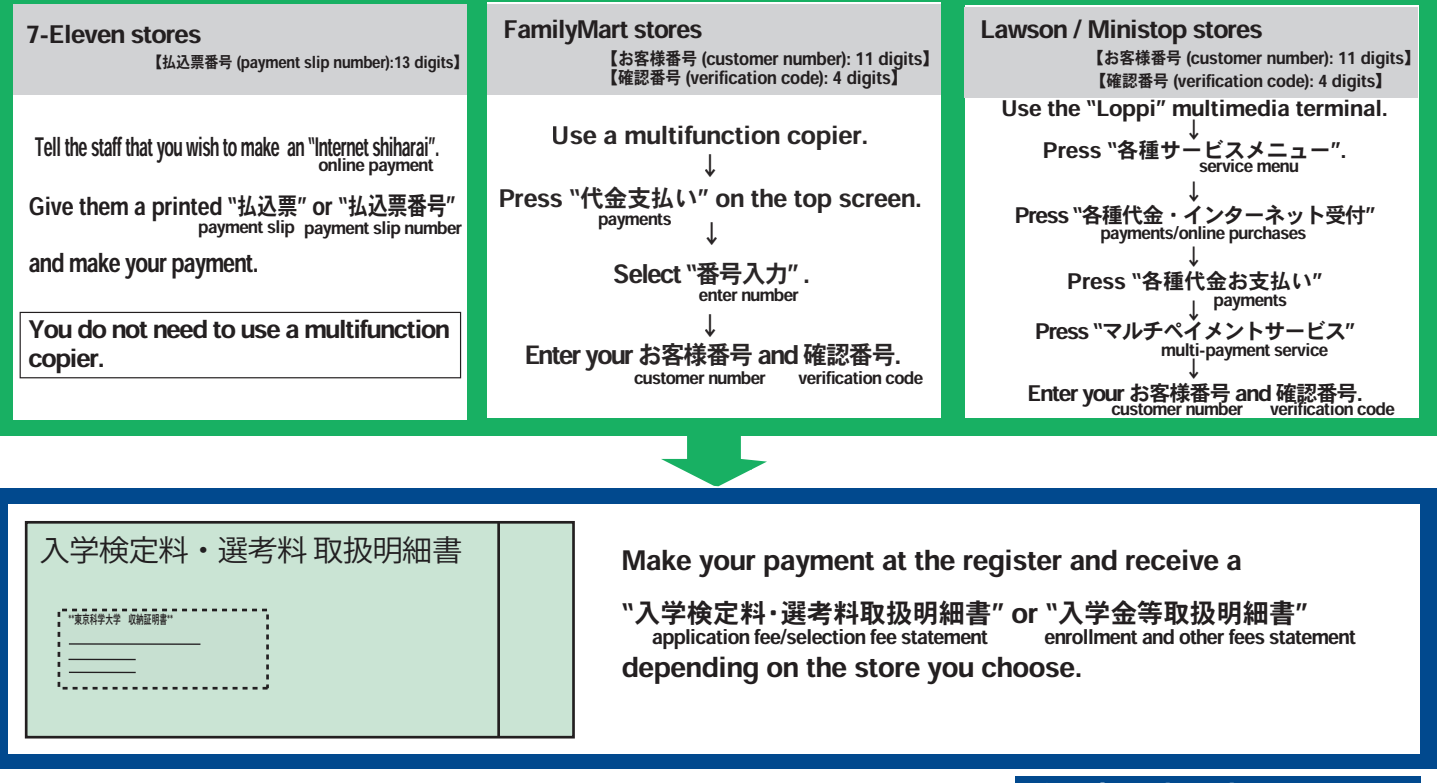

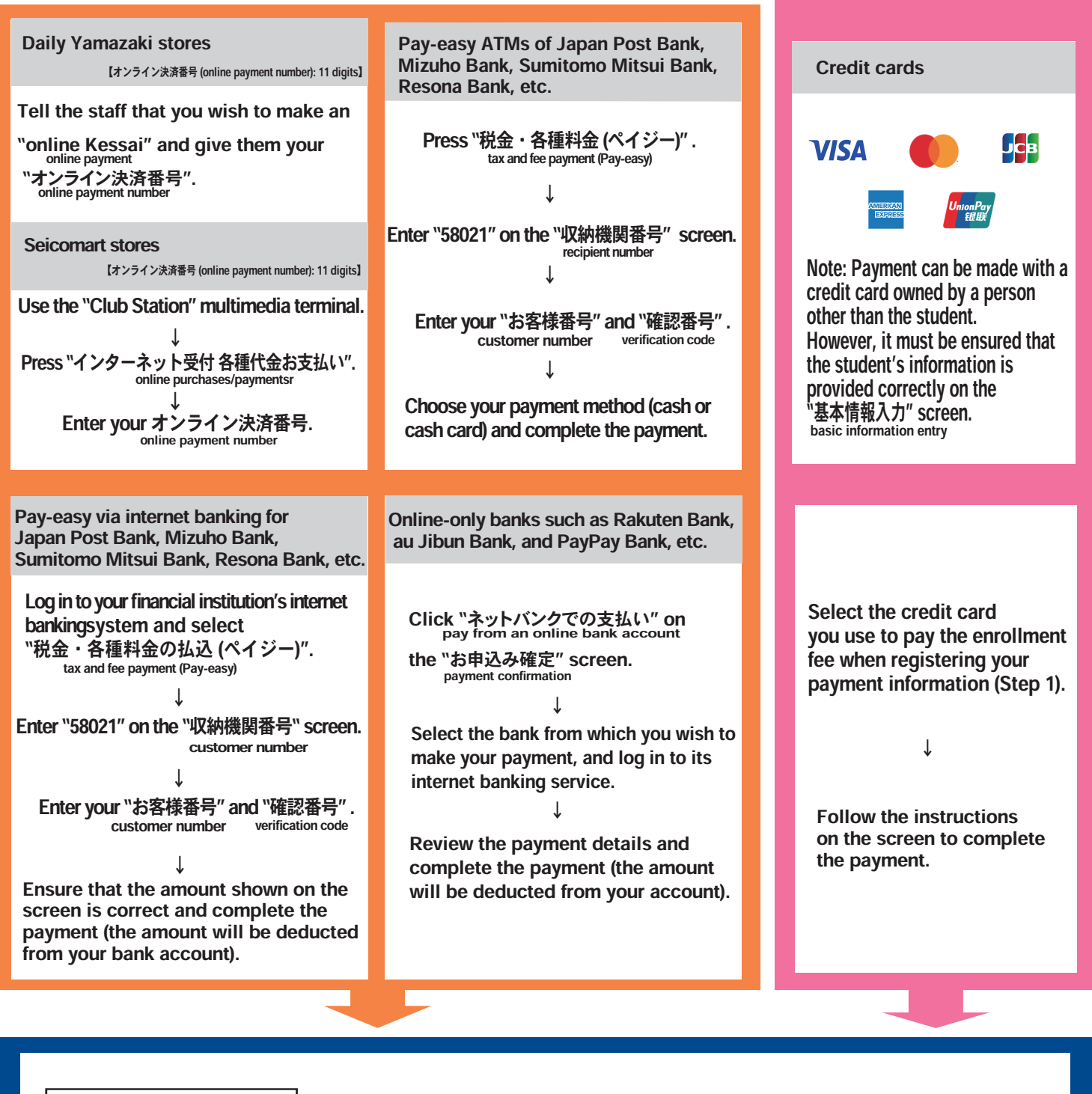

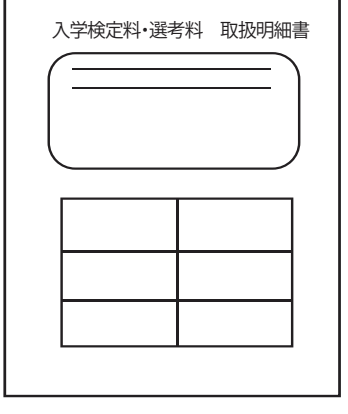

After completing the payment, visit the "e-shiharai.net" website.

Select "申込内容照会" and enter your "受付番号" and date of birth. You will be shown a "入学検定料・選考料 取扱明細書". tion fee/selection fee st

Please print it out and keep it for the enrollment procedure.

appl

#### [Note]

You need to connect your device (e.g., computer, smartphone, or tablet) to a printer.

Although the "入学検定料·選考料 取扱明細書" does not say as such, it includes the payment of the "入学金" application fee/selection fee statement To certify that you have paid the enrollment fee, please submit the "収納証明書" printed on the 入学検定料· Certificate of Receipt

選考料 取扱明細書 in accordance with the following instructions. application fee/selection fee statement

# Submission of a 収納証明書

**Certificate of Receipt** 

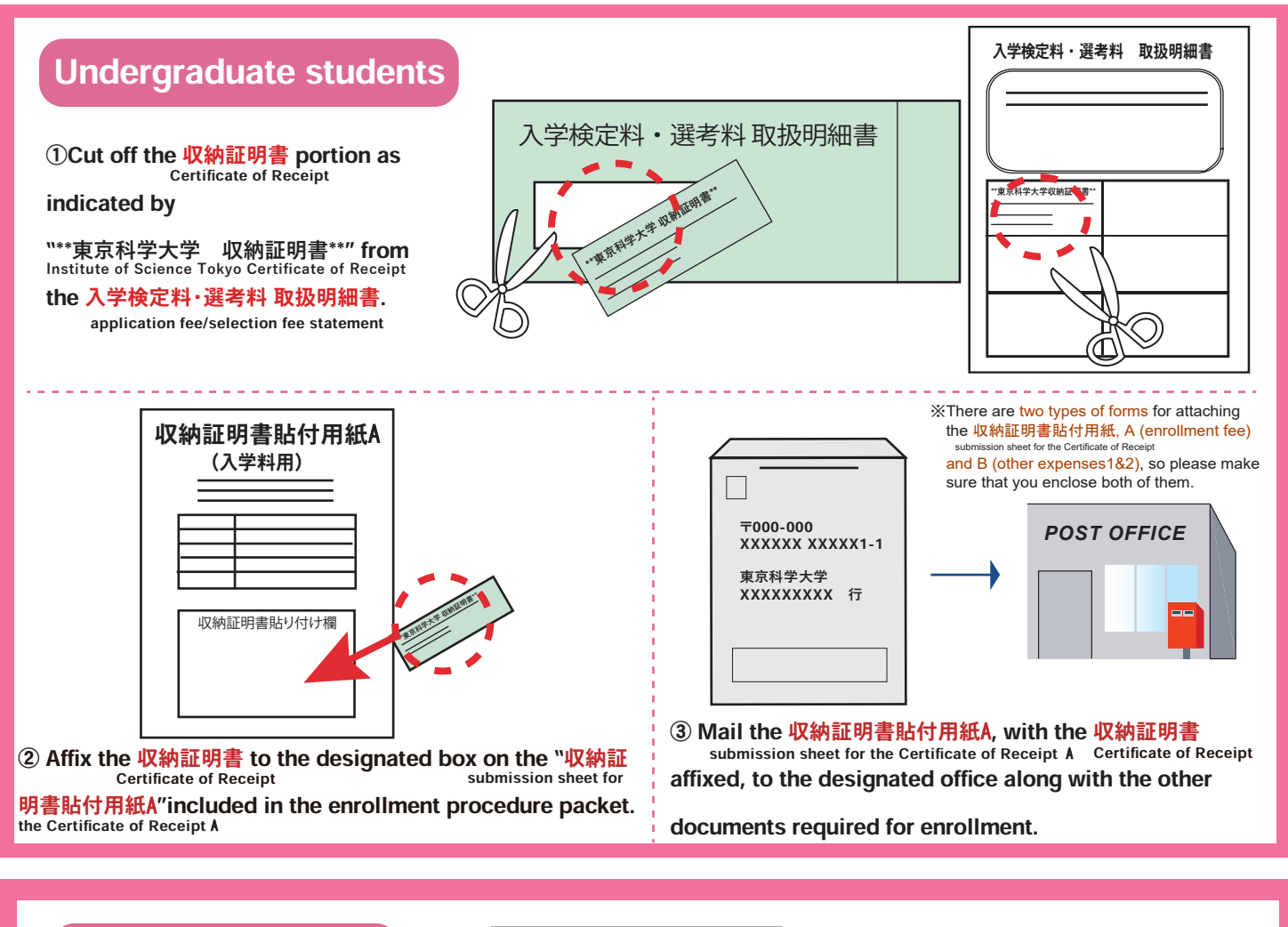

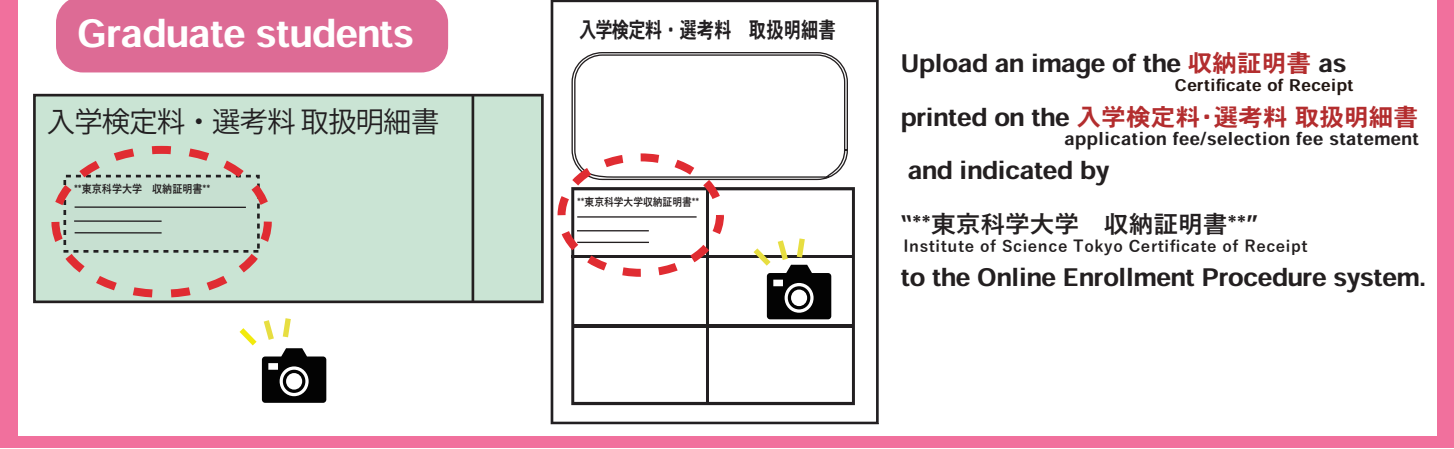

### Important points to note

- Check the schedule for the enrollment procedure printed in the guide for successful applicants. Complete the payment well in advance of the deadline.
   If your credit card is declined, please contact the issuing credit card company.
- ●If you choose not to pay at a 7-Eleven, Lawson, Ministop, or FamilyMart store, you must obtain and print out a "収納証明書" (Certificate of Receipt) by yourself from the "申込内容照会" (view application details) screen of the "e-shiharai.net" website after completing your payment.
- ●In other words, when you pay at a 7-Eleven, Lawson, Ministop, or FamilyMart store, you cannot print the 収納証明書 from the e-shiharai.net website.
- Please note that the enrollment fee is not refundable once paid.
- Administration fees will be charged separately from the enrollment fee.
- Please refer to the "e-shiharai.net" Payment on the Web (https://e-shiharai.net/) for details.

Convenience stores will not respond to inquiries regarding the enrollment fee. Please send any inquires by email to the address below. Revenue Group, Accounting Division, Finance Department, Institute of Science Tokyo Mail: acct.rev@adm.isct.ac.jp